Алматы (7273)495-231 Ангарск (3955)60-70-56 Архангельск (8182)63-90-72 Астрахань (8512)99-46-04 Барнаул (3852)73-04-60 Белгород (4722)40-23-64 Благовещенск (4162)22-76-07 Брянск (4832)59-03-52 Владивосток (423)249-28-31 Владикавказ (8672)28-90-48 Владимир (4922)49-43-18 Волгоград (844)278-03-48 Вологда (8172)26-41-59 Воронеж (473)204-51-73 Екатеринбург (343)384-55-89 Иваново (4932)77-34-06 Ижевск (3412)26-03-58 Иркутск (395)279-98-46 Казань (843)206-01-48

Калининград (4012)72-03-81 Калуга (4842)92-23-67 Кемерово (3842)65-04-62 Киров (8332)68-02-04 Коломна (4966)23-41-49 Кострома (4942)77-07-48 Краснодар (861)203-40-90 Красноярск (391)204-63-61 Курган (3522)50-90-47 Курск (4712)77-13-04 Липецк (4742)52-20-81 Магнитогорск (3519)55-03-13 Москва (495)268-04-70 Мурманск (8152)59-64-93 Набережные Челны (8552)20-53-41 Нижний Новгород (831)429-08-12 Новокузнецк (3843)20-46-81 Новосибирск (383)227-86-73 Ноябрьск(3496)41-32-12

Омск (3812)21-46-40 Орел (4862)44-53-42 Оренбург (3532)37-68-04 Пенза (8412)22-31-16 Пермь (342)205-81-47 Петрозаводск (8142)55-98-37 Псков (8112)59-10-37 Ростов-на-Дону (863)308-18-15 Рязань (4912)46-61-64 Самара (846)206-03-16 Санкт-Петербург (812)309-46-40 Саранск (8342)22-96-24 Саратов (845)249-38-78 Севастополь (8692)22-31-93 Симферополь (3652)67-13-56 Смоленск (4812)29-41-54 Сочи (862)225-72-31 Ставрополь (8652)20-65-13 Сургут (3462)77-98-35

Сыктывкар (8212)25-95-17 Тамбов (4752)50-40-97 Тверь (4822)63-31-35 Тольятти (8482)63-91-07 Томск (3822)98-41-53 Тула (4872)33-79-87 Тюмень (3452)66-21-18 Улан-Удэ (3012)59-97-51 Ульяновск (8422)24-23-59 Уфа (347)229-48-12 Хабаровск (4212)92-98-04 Чебоксары (8352)28-53-07 Челябинск (351)202-03-61 Череповец (8202)49-02-64 Чита (3022)38-34-83 Якутск (4112)23-90-97 Ярославль (4852)69-52-93

Россия +7(495)268-04-70

Казахстан +7(7172)727-132

Киргизия +996(312)96-26-47

### https://opti.nt-rt.ru || opti@nt-rt.ru

# ДАТЧИКИ МУТНОСТИ

# **OPTISENS OAS 2000**

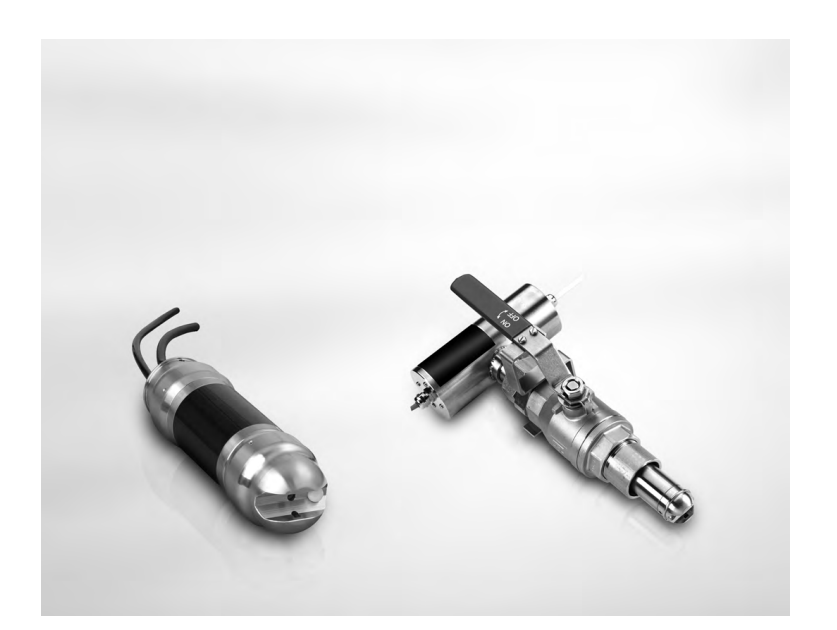

### 3.1 Notes on installation

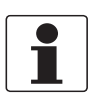

### INFORMATION!

*Inspect the cartons carefully for damage or signs of rough handling. Report damage to the carrier and to the local office of the manufacturer.* 

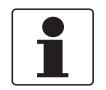

### INFORMATION!

Check the packing list to check if you received completely all that you ordered.

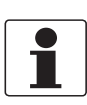

### INFORMATION!

Look at the device nameplate to ensure that the device is delivered according to your order. Check for the correct supply voltage printed on the nameplate.

### 3.2 Storage and transport

- Store the device in a dry, dust-free location.
- Avoid continuous direct sunlight.
- The original packing is designed to protect the equipment. It has to be used if the device is transported or sent back to the manufacturer.

### 3.3 Configuration of a measuring point

### A complete measuring point consists of at least three parts:

- MAC 080 converter
- OPTISENS 2000 sensor (including cable)
- MAA 2000 sensor holder

If automatic flushing is installed, an optional solenoid valve is necessary as well.

Examples of typical measuring points are listed in the following sections.

### 3.3.1 Single parameter measuring point

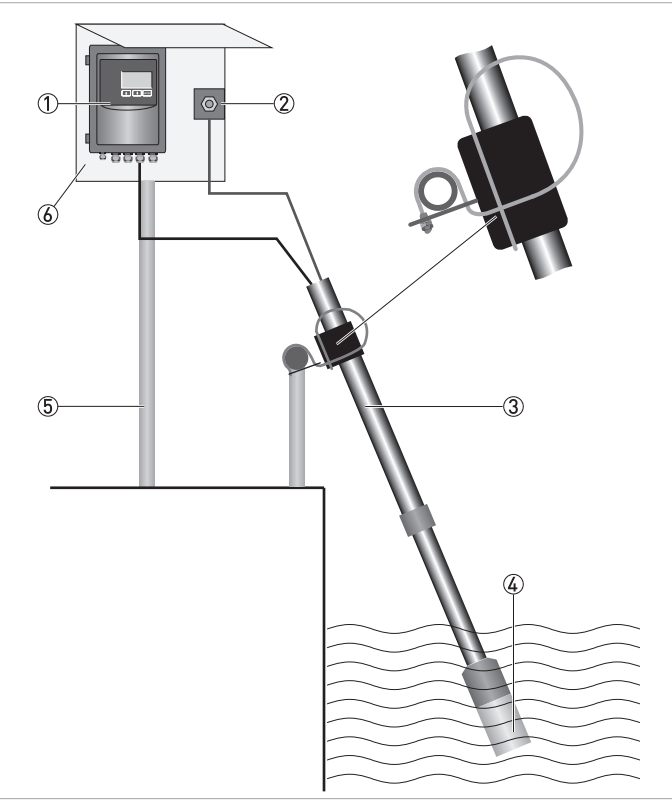

- ① Converter
- ② Solenoid valve for flushing (to be ordered with converter)
- ③ Mounting assembly
- ④ Sensor incl. 10 m / 33 ft cable and flush hose
- ⑤ Mounting post
- 6 Mounting plate with sun shield

The figure above shows a single parameter measuring point consisting of one converter ①, one sensor ④ with a telescopic rod immersion assembly as sensor holder ③ and one solenoid value ② for flushing.

The spring loaded mounting bracket for installation of the telescopic rod sensor holder on the handrail is included in the delivery of the holder and can be used for round and square hand rails with a maximum diameter of 50 mm / 2".

The signal cable to the sensor and the flush hose are provided with the sensor.

The mounting plate with sun shield and the mounting post are available optional.

### 3.3.2 Two parameter measuring point

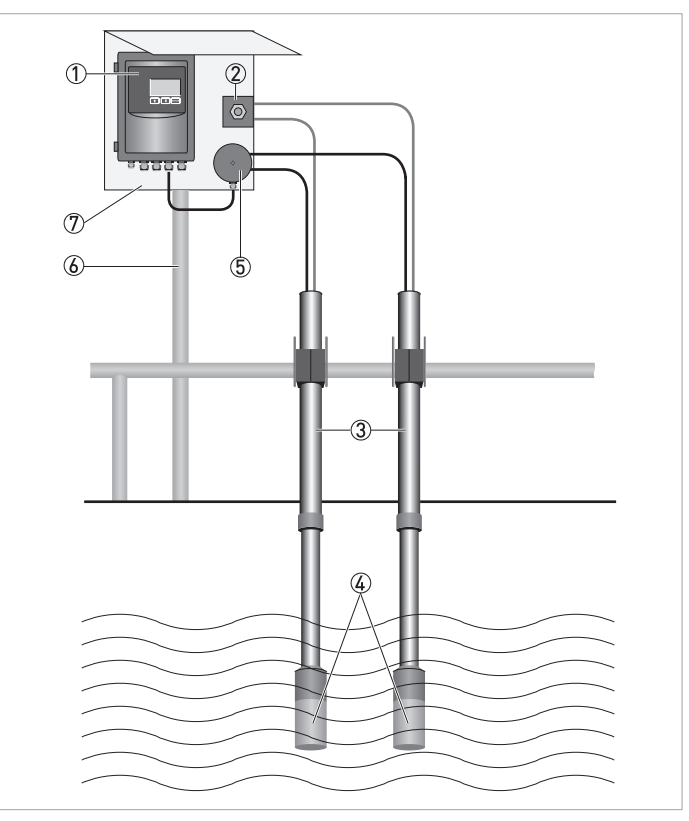

- ① Converter
- $\bar{(2)}$  Solenoid valve for flushing (to be ordered with converter)
- ③ Mounting assembly
- ④ Sensor incl. 10 m / 33 ft cable and flush hose
- 5 Junction box for connection of up to 4 sensors (to be ordered with converter)
- 6 Mounting post
- ⑦ Mounting plate with sun shield

The figure above shows a two parameter measuring point consisting of one converter ①, two sensors ④ with a telescopic rod immersion assembly as sensor holder ③ and one solenoid valve ② for flushing.

Both sensors are flushed via one solenoid valve using an optional Y-splitter.

For connection of two sensors to the converter an optional junction box is needed.

### 3.3.3 Four parameter measuring point

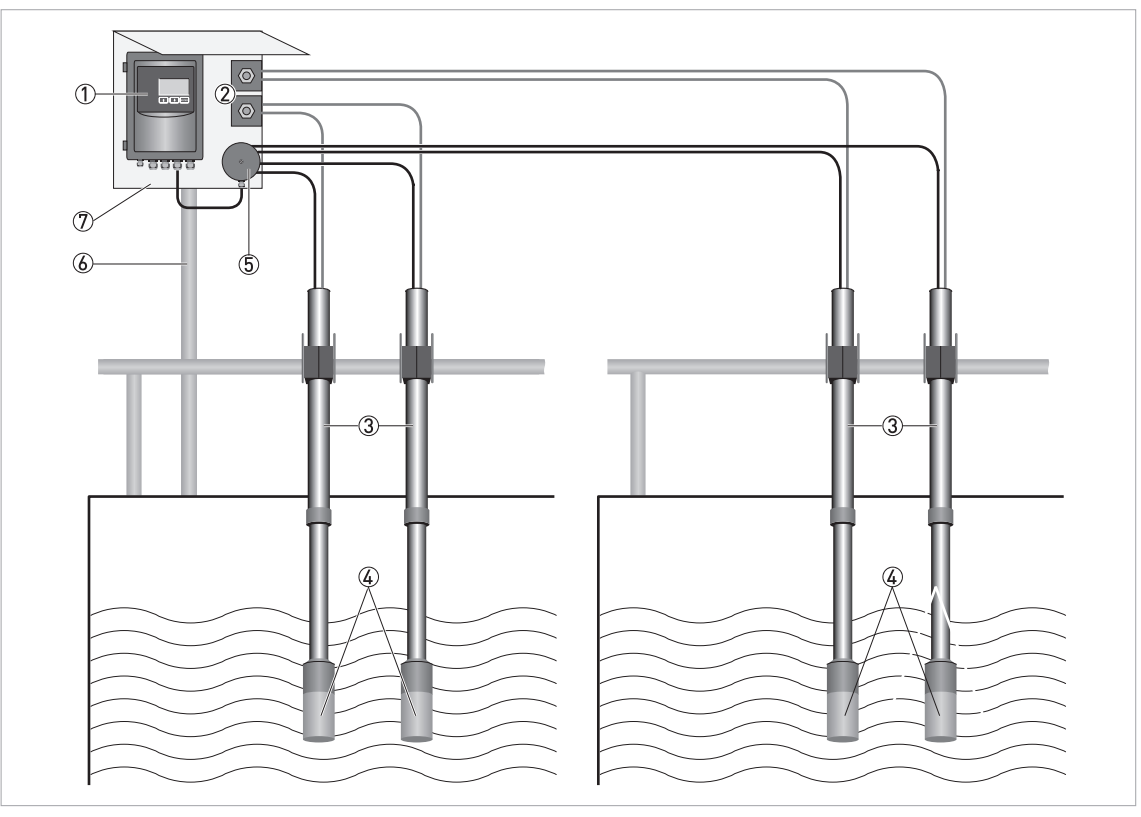

① Converter

- ② Solenoid valve for flushing (to be ordered with converter)
- ③ Mounting assembly
- ④ Sensor incl. 10 m / 33 ft cable and flush hose
- (5) Junction box for connection of up to 4 sensors (to be ordered with converter)
- 6 Mounting post
- ⑦ Mounting plate with sun shield

The figure above shows a four parameter measuring point consisting of one converter ①, four sensors ④ with a telescopic rod immersion assembly as sensor holder ③ and two solenoid valves ② for flushing.

Two sensors each are flushed via one solenoid valve using an optional Y-splitter.

For connection of four sensors to the converter an optional junction box is needed.

### 3.4 Mounting of submersible version

#### The sensor can be mounted in two ways:

- On a telescopic fibreglass rod placed in a mounting bracket that fastens to a handrail (see next section).
- To an adjustable slide rail holder (see next section but one).

### Installation tips

- When the sensor measures in a flume, it is important to find a place where the suspended solids concentration is representative.
- Make sure the flushing nozzle is downstream from the lenses pointing against the stream. This will avoid disturbances of the measurement by turbulence from the nozzle. At the same time it will produce a shield around the nozzle, due to a constant over pressure, preventing particles from getting in.
- Adjust the rod so that the sensor is at least 30 cm / 11.8" below the liquid surface or the lowest water level in decant applications to prevent the sensor from coming out of the liquid.
- In an aeration tank, ensure that the sensor is not directly above a diffuser head. It should be installed on the backside of the rolling diffuser effect.
- Flushing may not be required if the tank is well agitated. To verify the need for flushing, remove the sensor from the liquid after it has been in the liquid for several days.
- When installing in a clarifier, compressed air flushing is required due to no agitation of liquid and to remove oil and grease film on lens. This is especially applicable in primary clarifiers.
- When using the sensor for influent applications, always install the unit after the bar screen. If the bar screen spacing is larger than 6 mm / 0.24", then a baffle or diffuser plate should be installed in front of the sensor to prevent rags from catching on the sensor head. On influent applications, compressed air flushing is recommended due to the oil or grease in the liquid.

### 3.4.1 Mounting to MAA 2000 telescopic rod immersion holder

The mounting bracket of the telescopic rod is mounted to a handrail or a separate holder. In case a handrail is not available, a mounting post with a vertical bar for sensor mounting can be purchased from the manufacturer.

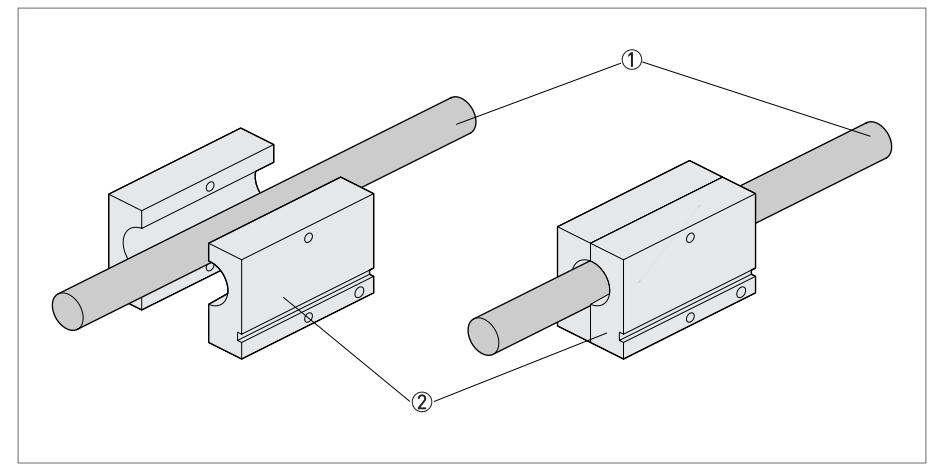

Figure 3-1: Placing the rod holder around the rod

- Telescopic rod
- 2 Rod holder

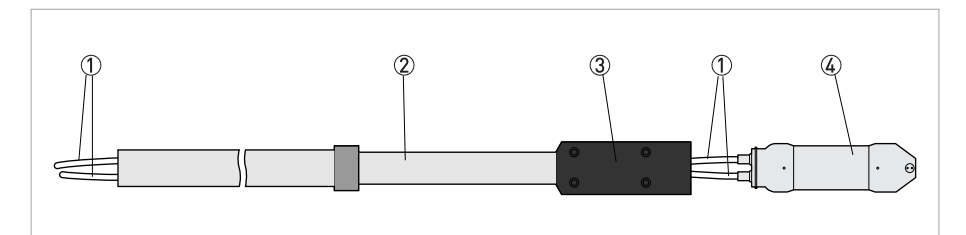

Figure 3-2: Pulling the cable/hose through the rod

- ① Cable/hose
- Telescopic rod
- 3 Sensor holder4 Sensor

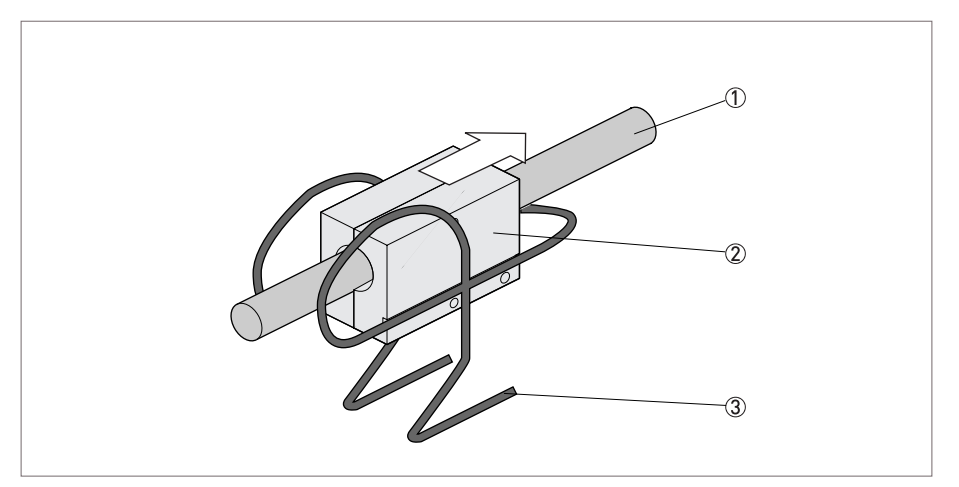

Figure 3-3: Inserting the rod holder into the mounting bracket

Telescopic rod

2 Rod holder

③ Mounting bracket

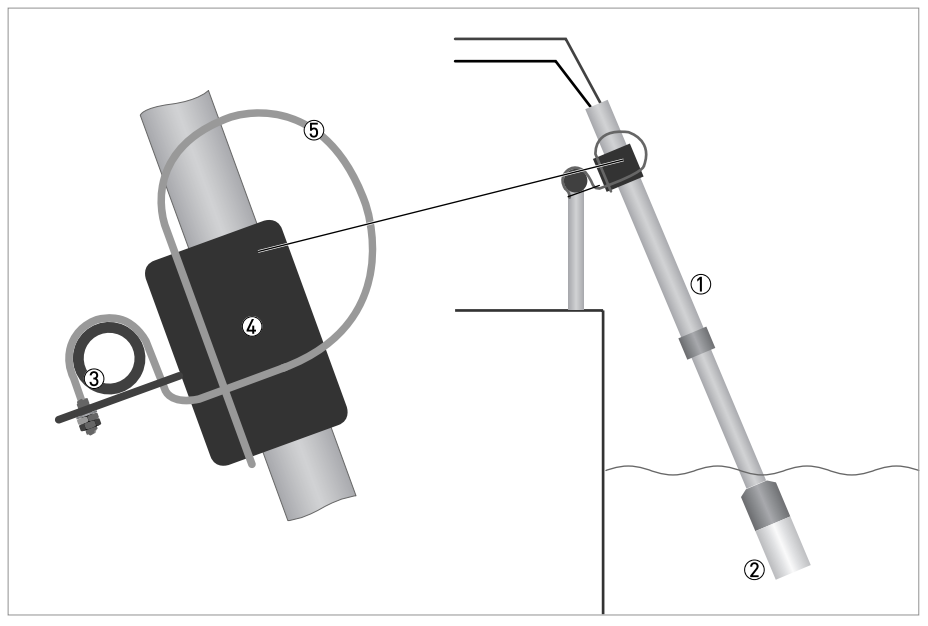

- Telescopic rod
   Sensor holder
- 3 Handrail with mounting bracket attached
- ④ Rod holder
- (5) Mounting bracket

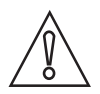

### CAUTION!

Do not extend the rod sections beyond the black lines. This could lead to rod damage.

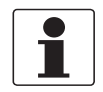

### INFORMATION!

For best measurement, the rod shall be mounted in an angle (5...30° from vertical).

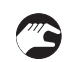

### Mounting to telescopic rod immersion holder

- Mount the flexible mounting bracket on an existing handrail or on a separate holder, diameter 32...50 mm / 1.3...2.0" or square 28...42 mm / 1.1...1.7". The bent lip on the mounting plate shall be on top and faced toward the liquid or tank.
- Adjust the mounting bracket to the correct angle and tighten the nuts.
- The bracket shall be fixed to the rail and must not be able to rotate around it.
- Disassemble the rod holder and place it around the telescopic rod.
- Use the SS screws on the rod holder to tighten the rod holder to the rod.
- Pull the cable and hose through the sensor holder and rod.
- Connect the sensor to the rod with the two piece black PVC sensor holder.
- Tighten the adapter halves until snug, which will leave about 1.5 mm / 0.06" gap. The gap is required so the water can drain from the rod.
- Adjust the length of the telescopic rod as necessary by twisting the nuts while holding the rod. Do not extend the rod sections beyond the black lines. This could lead to rod damage.
- Insert the PVC rod holder with the telescopic rod into the mounting bracket. Make sure that the guide tracks of the rod holder are properly seated in the bracket.
- Fasten the safety-locking clamp.
- Check that the mounting bracket is safely fixed to the rail for the spring to work the way it is intended.

### 3.4.2 Mounting to MAA 2000 slide rail immersion holder

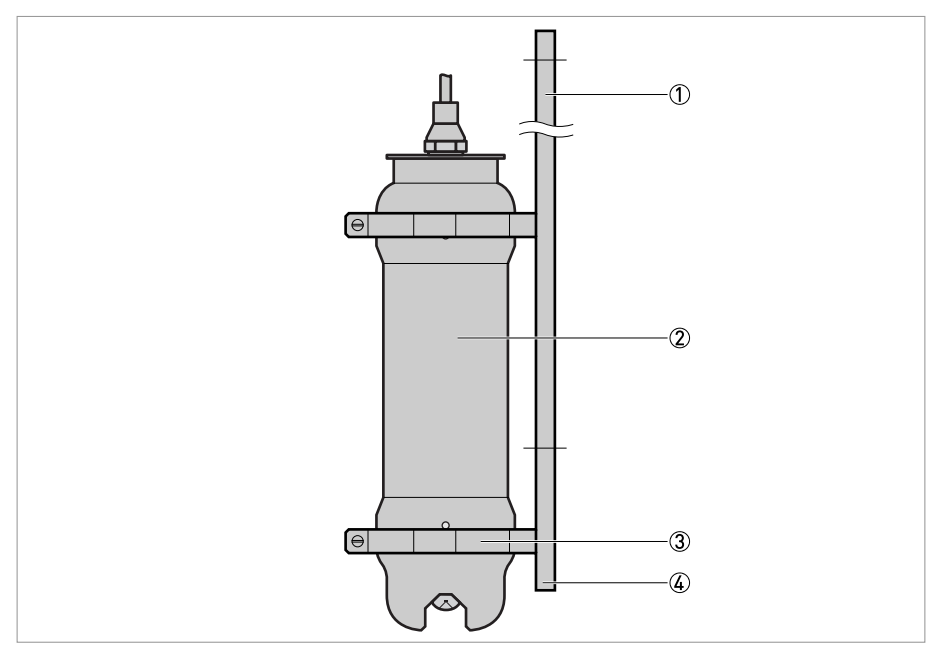

Figure 3-4: Mounting to MAA 2000 slide rail immersion holder

- ① Slide rail immersion holder
- 2 Sensor
- 3 66 mm / 2.60" clamp
- ④ Adjustable stop

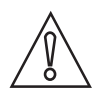

#### CAUTION!

In order to avoid large air bubbles which can affect the measurement please make sure that the slide rail immersion holder is mounted in a certain angle to the vertical position. The angle should be slightly off from vertical position (approx. 20°), but not more than 90°.

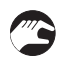

### Mounting to MAA 2000 slide rail immersion holder

- Mount the slide rail immersion holder to the side wall of the basin or open channel using the two predrilled holes. The adjustable stop should be on the bottom and the two sliding clamps above.
- Take the two sliding clamps off from the slide rail and mount them around the sensor housing. Make sure that the clamps are placed on the two elevated ends of the sensor housing (one on the upper part and one on the lower part, see figure above).
- The two guide tracks have to line-up in one straight line to each other.
- Slide the sensor with the two clamps into the slide rail. Make sure that the guide tracks of the two clamps are properly seated.
- Adjust the sensor position as necessary and fasten the adjustable stop.

### 3.5 Installation of flushing

The sensor is equipped with built-in flushing nozzles. The nozzles are used to direct the cleaning medium (compressed air or water) via a flushing hose that is connected to the top of the sensor housing. A solenoid valve that is wired to a relay in the converter controls the air or liquid (see converter manual).

Compressed air is recommended for most applications.

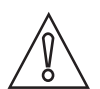

### CAUTION!

For the submersible sensor the highest allowed flushing pressure is 6 bar / 87 psi. When using air, 2 bar / 29 psi is usually sufficient.

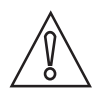

### CAUTION!

For the inline sensor the highest allowed flushing pressure is 8 bar / 116 psi. Inline sensors require a flushing pressure at least 2 bars / 29 psi above the process pressure.

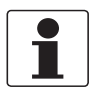

### INFORMATION!

*Pay attention to the requirements for protection against backflow, according to the EN 1717 standard for drinking water devices. If possible, use plant reuse water or effluent water for cleaning.* 

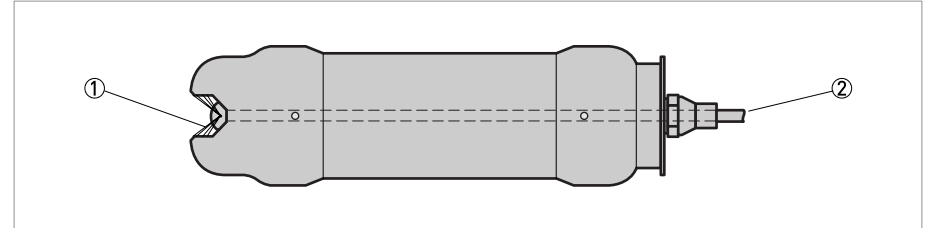

Figure 3-5: Flushing system

Flushing

Flushing tube

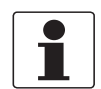

#### INFORMATION!

In order to clean the sensor, flushing must be activated in the Settings menu of the converter.

There are two different ways of cleaning a sensor: The sensor can either be cleaned as a master or as a slave. Both options are described in the following instructions.

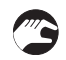

### Cleaning the sensor as a master (sensor has its own relay)

- Select the sensor in the main menu by using  $\uparrow$  or  $\downarrow$ .
- Press ← for approximately 5 seconds to enter the sensor menu.
- Use  $\uparrow$  or  $\downarrow$  to select **Cleaning** and press  $\leftarrow$ .
- In the Cleaning submenu, select Cleaner and set it to Flush.
- Then specify the cleaning interval in minutes (Interval min) and the flush time in seconds (Length sec).
- Specify the relay to be used according to the wiring inside the converter. For example, if the solenoid is wired to relay #1, set **Relay** to **#1** for flushing.
- For sensors configured as masters, **Next time** displays that the next time flush will be activated. Pushing ← will set it to current time and thus start cleaning.
- If needed, specify the extra freeze time in seconds (Freeze sec).

### Cleaning the sensor as a slave (along with another sensor)

- Select the sensor in the main menu by using  $\uparrow$  or  $\downarrow$ .
- Press ← for approximately five seconds to enter the sensor menu.
- Use  $\uparrow$  or  $\downarrow$  to select **Cleaning** and press  $\leftarrow$ !.
- The parameters **Cleaner**, **Interval min** and **Length sec** in the **Cleaning** submenu are set for the sensor being the master.
- Set Relay to Along #1 or Along #2 depending on what relay the master sensor uses.
- If needed, specify the extra freeze time in seconds (Freeze sec).

## 3.6 Mounting of inline version

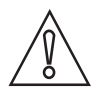

#### CAUTION!

*Be aware that the force may be strong when the sensor is mounted under pressure.* 

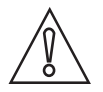

#### CAUTION!

*If the following instructions cannot be fulfilled in all parts, the sensor should not be mounted or dismounted under process pressure.* 

The inline sensor is mounted through a ball valve to make it possible to remove the sensor under pressure. Make sure there is at least 260 mm / 10.2" free space to remove the sensor from the valve. The sensor shall be mounted in a place where the process pressure is at least 1 bar. In horizontal pipes the sensor shall be mounted from the side or from below to avoid disturbance from air bubbles.

The sensor is designed to be mounted in a right angle to the process flow. The smallest process pipe diameter to mount the sensor is 80 mm / 3.1". The measure gap must be at least 5 mm / 0.2" from the pipe wall. If a sample outlet is used it must reach at least 20 mm / 0.8" into the pipe.

Place the sensor at a location where there is no risk for it to get damaged. When the OAS 2000 inline is used outdoors, it shall be mounted with a sun and rain protective hood.

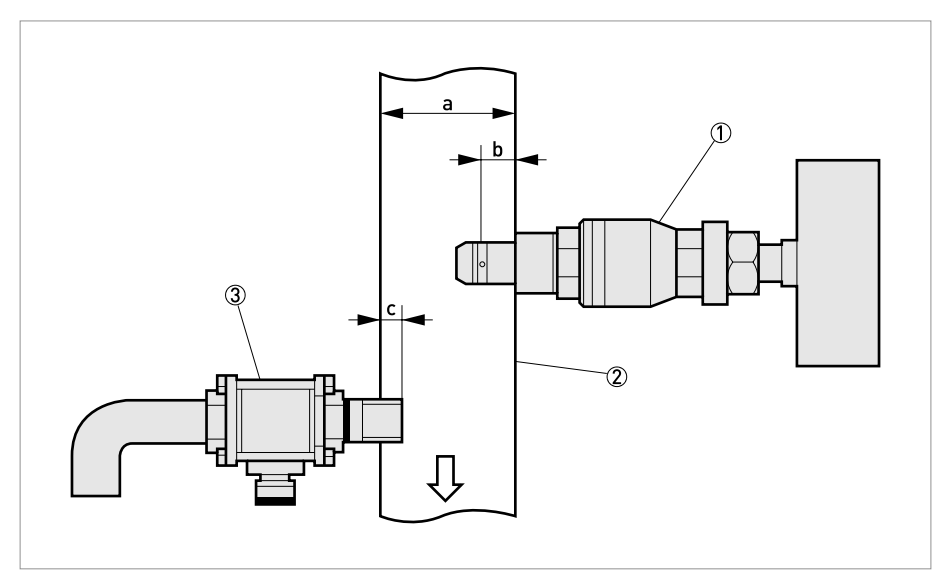

Figure 3-6: Mounting of sensor and sample outlet

- Inline sensor with ball valve
- 2 Process pipe
- ③ Sample outlet

|   | Dimensions [mm] | Dimensions [inches] |
|---|-----------------|---------------------|
| а | min. 80 mm      | min. 3.1"           |
| b | min. 5 mm       | min. 0.2"           |
| с | min. 20 mm      | min. 0.8"           |

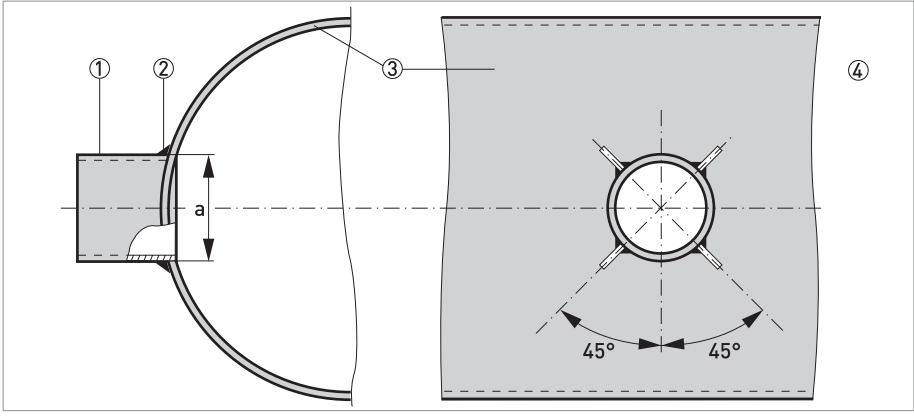

Figure 3-7: Mounting of weld end with strip iron

- ① Weld end
- Weld
- ③ Process pipe
- ④ Stabilizing weld

|   | Ø [mm] | Ø [inches] |  |
|---|--------|------------|--|
| а | 48.5   | 1.91       |  |

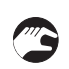

### Mounting the weld end (see previous figure)

- Open a Ø 48.5 mm / 1.91" hole in the process pipe.
- Cut the weld end to get the sensor head at least 5 mm / 0.2" from the pipe wall.
- Weld the weld end to the pipe.
- Stabilize the weld end using 3 mm / 0.1" strip iron according to the figure above.

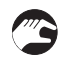

### Mounting the optional threaded nipple in a saddle

- Mount the saddle on the pipe according to the saddle manufacturer's instructions.
- Thread the nipple into the saddle.
- Use flaxen hair and joint paste. Be aware to get the correct distance from the pipe wall to the valve.

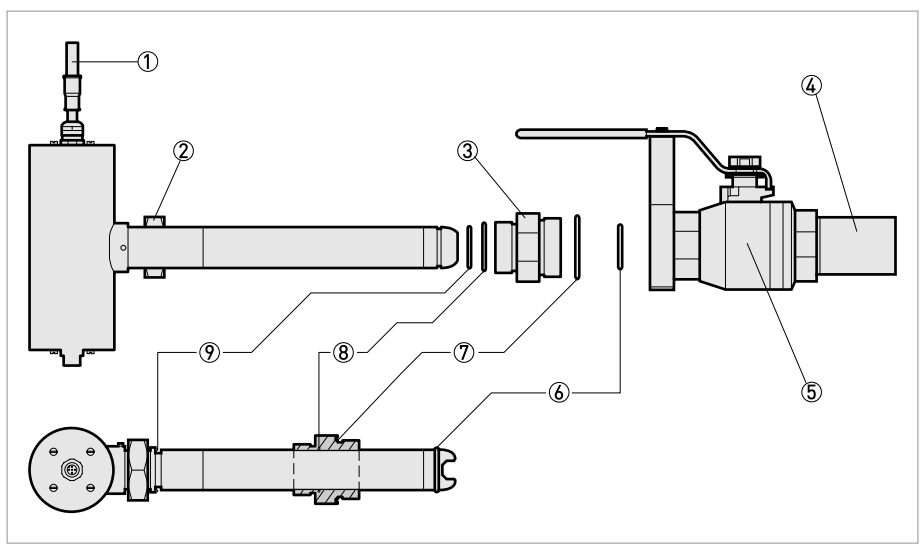

Figure 3-8: Mounting of sensor in ball valve

- ① Flush hose
- Sensor nut
- 3 Adapter
- ④ Weld end nipple or 1½" NPT threaded nipple
- ⑤ Ball valve
- 6 Lockring
- ⑦ 0-ring 48 x 2 mm / 1.9 x 0.1"
- (8) 0-ring 33.3 x 2.4 mm / 1.3 x 0.1"
- ⑦ 0-ring 29 x 2.5 mm / 1.1 x 0.1"

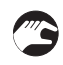

#### Mounting the ball valve (see previous figure)

• Thread the valve end on the but weld end or nipple (use sealing tape or flaxen hair and joint paste).

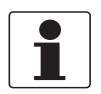

#### INFORMATION!

Don not pull the valve end to the bottom. The valve handle plane shall have the same direction as the pipe. If the valve is turned the wrong way, the measuring gap will not be in line with the flow, resulting in faulty measurement.

#### The sensor is mounted in the valve using an adapter. The adapter serves two purposes:

- 1. A thread for the sensor nut to keep the sensor in place.
- 2. A stop for the lockring to prevent the sensor from coming loose when the sensor nut is loosened.

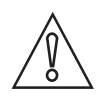

### CAUTION!

Be careful that the sensor is inserted straight. If the sensor is not straight, it can jam and so cause damages on the transmitter or valve.

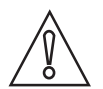

### CAUTION!

*If the transmitter is hard to mount and you suspect something that is stuck or the transmitter is not mounted straight, crank out and check that everything is OK.* 

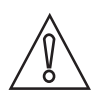

### CAUTION!

The Sensor nut can release big forces. Do not ever loosen the nut without holding the sensor in place at the same time.

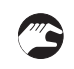

### Mounting the sensor (see previous figure)

- Make sure that the o-rings in the adapter between the sensor and the valve and on the sensor below the sensor nut are in a faultless condition.
- Use silicon grease or soup to grease the o-rings before mounting the adapter.
- If the adapter is separated from the sensor, check and grease the o-ring inside the adapter. Then push the adapter over the sensor head having the smaller thread towards the sensor housing.
- Mount the lockring on the sensor head.
- Thread the adapter into the valve.
- The sensor is now fixed to the valve.
- When the adapter is tightened, open the valve.
- Push the sensor in place. If the process pressure is high, considerable force may be needed to push the sensor in place.
- Screw the sensor nut in place, but do not tighten it yet.
- Align the sensor in parallel with the process flow.
- Tighten the sensor nut.
- The sensor is mounted.

# ELECTRICAL CONNECTIONS 4

### 4.1 Safety instructions

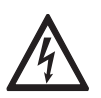

### DANGER!

All work on the electrical connections may only be carried out with the power disconnected. Take note of the voltage data on the nameplate!

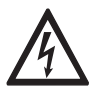

### DANGER!

Observe the national regulations for electrical installations!

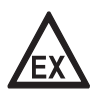

#### DANGER!

*For devices used in hazardous areas, additional safety notes apply; please refer to the Ex documentation.* 

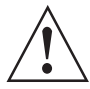

#### WARNING!

*Observe without fail the local occupational health and safety regulations. Any work done on the electrical components of the measuring device may only be carried out by properly trained specialists.* 

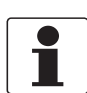

#### INFORMATION!

Look at the device nameplate to ensure that the device is delivered according to your order. Check for the correct supply voltage printed on the nameplate.

### 4.2 Cable connections

The sensor is equipped with a fixed 10 m / 33 ft cable, which has a M12 connector attached. Connect the sensor to the converter using the M12 connector. In the event that two or more sensors should be connected to the same converter, use the optional junction box.

#### Power requirements:

- The sensor requires 24 VDC power, which is supplied from the converter via the sensor cable.
- The maximum current during operation is 45 mA.

### 5.1 Sensor display

By simultaneously pressing  $\downarrow$  and  $\leftarrow$  you alter between the converter main menu and the sensor information display for the selected sensor. The sensor information display shows the sensor's calibration curve.

### 5.2 Menu for OAS 2000 sensor

Use  $\uparrow$  or  $\downarrow$  to select the sensor in the main display. The menu for the selected sensor is accessed by pressing  $\leftarrow$  for five seconds. If the selected sensor is not active (the text **No transmitter** is shown) a warning is displayed that asks you to make another choice in order to show the sensor menu.

### Menu "Settings"

| Submenu  | Description                                                                                                    |  |
|----------|----------------------------------------------------------------------------------------------------|--|
| Tag      | Name of the sensor shown in the main display (10 characters).                                                                                                    |  |
| I-Time   | Integration time or dampening (can be set up to 999 seconds).                                                                                                    |  |
| Unit     | "%", "ppm", "g/l", "mg/", NTU, FNU                                                                                                    |  |
| Decimals | "Std" or "Extra". Number of decimals for the reading.                                                                                                    |  |
| Analog   | "None" , "Out1", "Out2", "Out3", "Out4", "Out1+2" or "Out3+4". Pick which analog output(s) should be used with sensor.                                                                                                    |  |
| Second   | "Temp" or "=Prim". If two analog outputs are chosen above, the first<br>will always give the primary value according to the sensors selected<br>scale. The second will either give the temperature scaled 0100°C /<br>32212°F, or the same signal as the first channel. The temperature<br>is additional information, not a precision measurement. |  |

### Menu "Calibrate"

| Submenu     | Description                                                                                                    |  |
|-------------|----------------------------------------------------------------------------------------------------|--|
| Adjust      | "No", "Store" or "Lab". Stores the reading of the meter when a sample is taken and can then automatically adjust the sample value when the sample analysed by lab is different to the reading. |  |
| Take sample | "No", "Zero", "1", "2", "3", "4", "5". Sensor stores current MS (light) value in memory and you enter a lab solids value below to complete calibration.                                        |  |
| Con         | Current concentration (same as shown in the main menu).                                                                                                    |  |
| Sample 1    | Lab test (suspended solids value for Sample 1)                                                                                                    |  |
| Sample 2    | Lab test (suspended solids value for Sample 2)                                                                                                    |  |
| Sample 3    | Lab test (suspended solids value for Sample 3)                                                                                                    |  |
| Sample 4    | Lab test (suspended solids value for Sample 4)                                                                                                    |  |
| Sample 5    | Lab test (suspended solids value for Sample 5)                                                                                                    |  |

### Menu "Cleaning"

| Submenu                               | Description                                                                                                    |  |
|---------------------------------------|----------------------------------------------------------------------------------------------------|--|
| Press ← to go to the cleaning program |                                                                                                    |  |
| Cleaner                               | "None", "Flush" or "Brush". Do not select "Brush" since this does not exist for this sensor (only for master).                                                                                                    |  |
| Interval min                          | 0999 minutes, time between cleaning cycles (only for master).                                                                                                    |  |
| Length sec                            | 0999 seconds, duration of flushing cycle (only for master).                                                                                                    |  |
| Freeze sec                            | 0999 seconds, extra freeze time of output signal after a flushing cycle.                                                                                                    |  |
| Relay                                 | "-", "1", "2", "Along 1" or "Along 2". Select relay to operate solenoid<br>for flush cycle if this sensor is a master with its own relay, or relay<br>used by master if this sensor is a slave. These are the same relays<br>used for <b>Alarm relay</b> below. |  |
| Next time                             | The next scheduled cleaning time. Pushing ← on this line will set the time to current time and start a cleaning cycle. This could be used to test the flush cycle (only for master).                                                                            |  |

### Menu "Scale / Alarm"

| Submenu     | Description                                                                                                    |
|-------------|----------------------------------------------------------------------------------------------------|
| Max         | 099.9 % or 099999.9 ppm, mg/l or g/l (units selected in the menu <b>"Settings"</b> ), equal to 20 mA output signal.         |
| Min         | 099.9 % or 0999999.9 ppm, mg/l or g/l (units selected in the menu <b>"Settings"</b> ), equal to 4 mA output signal.         |
| Hi-Alarm    | 099.9 % or 099999.9 ppm, mg/l or g/l (units selected in the menu <b>"Settings"</b> ), the value zero inactivates the alarm. |
| Low-Alarm   | 099.9 % or 099999.9 ppm, mg/l or g/l (units selected in the menu <b>"Settings"</b> ), the value zero inactivates the alarm. |
| Alarm Relay | "-" "1", "2", or "1 and 2". Check that the relay is not being used for cleaning.                                            |

| Menu " | System" |
|--------|---------|
|--------|---------|

| Subme   | nu                                  | Description                                                                                                    |  |
|---------|-------------------------------------|----------------------------------------------------------------------------------------------------|--|
| Туре    |                                     | Type of sensor (read only)                                                                                                    |  |
| Serial  |                                     | Serial number of the sensor (read only)                                                                                              |  |
| SoftW   |                                     | Software version of the sensor (read only)                                                                                           |  |
| Temp    |                                     | Sensor temperature (read only)                                                                                                    |  |
| MaxTer  | np                                  | The highest temperature the sensor has been exposed to (read only)                                                                   |  |
| Sample  | S                                   | Press $\leftarrow$ to view SA values and suspended solids values.                                                                    |  |
|         | SA 0                                | SA value for zero sample                                                                                                    |  |
|         | SA 1                                | SA value for sample 1                                                                                                    |  |
|         | Cons 1                              | Lab test (suspended solids value for sample 1)                                                                                       |  |
|         |                                     | SA and Cons repeated for samples 2 to 5                                                                                              |  |
| Info    |                                     | Press ← to go to menu <b>"Info"</b> (read only). This menu is for KROHNE internal use, it may change without notice.                 |  |
|         | MS                                  | Linearised light signal, which are SA values in calibration chart.                                                                   |  |
|         | Con                                 | Unit value in %, ppm, mg/l or g/l after MS value has been converted to units due to sample values. This is displayed on main screen. |  |
|         | SA 0                                | SA value for zero sample                                                                                                    |  |
|         | SA 1                                | SA value for sample 1                                                                                                    |  |
|         | Cons 1                              | Lab test (suspended solids value for sample 1)                                                                                       |  |
|         | Ch1a                                | Raw value for channel 1                                                                                                    |  |
|         | Ch1                                 | Raw value for channel 1, compensated for changed intensity.                                                                          |  |
|         | Ch2                                 | Raw value for channel 2                                                                                                    |  |
|         | Intensity                           | Currently used intensity                                                                                                    |  |
|         | Zero Int                            | Intensity for clear water, set during zero calibration.                                                                              |  |
|         | l-offset                            | Intensity offset, set during zero calibration.                                                                                       |  |
|         | Samp/s Number of samples per second |                                                                                                    |  |
| Service |                                     | Not accessible for users                                                                                                    |  |

### 5.3 Calibration

The MAC 080 has a self-optimizing calibration algorithm able to handle several calibration points in order to give maximum measuring precision in difficult applications. However, a single point calibration is usually preferred.

After a calibration has been carried out, make it a habit to look at the calibration curve in the sensor information screen to make sure it represents a smooth line without any sharp bends.

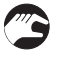

- Leave the instrument turned on for about 30 minutes prior to calibration so that the sensor and electronics can stabilize.
- Please check that the correct unit is selected for the application. In the sensor menu, select **Settings > Unit**.

### 5.3.1 Calibration Points

To calculate the consistency or concentration out of the loss of light the sensor uses a calibration curve. The curve is built up of the zero calibration point and at least one calibration point. Each point has a sample value and a consistency value. To be used a point needs both values. The sample value is set by **Calibrate > Take sample** in the calibration menu. The consistency value is manually entered in the same menu after having analysed the actual consistency at the time the sample was taken.

A calibration point can be disabled by setting the consistency value to zero. In most applications one calibration point in addition to the zero sample is the best solution, adding more samples then just confuses the measurement. Only in the following cases a multipoint calibration is needed:

- 1. The measurement turns out to be non linear.
- 2. The sensor needs to be very accurate at widely separated consistencies.

The zero calibration defines the zero point used as a reference for all other calibration points. The other points define the relation between loss of light and real consistency.

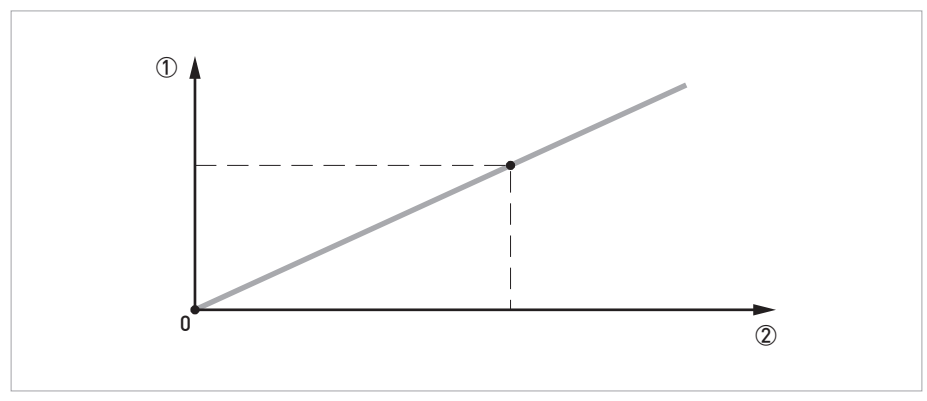

Figure 5-1: Example of a calibration curve

① Loss of light

2 Consistency

### 5.3.2 Negative values

The sensor continuously compares the loss of light to its calibrated points. If, for some reason, the loss of light is less than when the sensor was zero-calibrated, the sensor shows a negative consistency. This is not a fault, it just indicates the liquid in the sensor absorbs less light than the liquid used as zero reference. Please contact the manufacturer if this is a problem for you.

### 5.3.3 Calibration screen

The sensor information menu is the calibration curve screen. To change between the main menu and the calibration screen, press  $\downarrow$  and  $\leftarrow$  simultaneously.

The converter uses at least a zero sample and one sample (single point calibration). Up to five samples may be used to create a calibration curve (multipoint calibration).

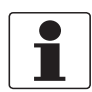

#### INFORMATION!

The sample number itself does not change, only the order in which the samples are used.

The calibration menu displays sample values placed in a graph.

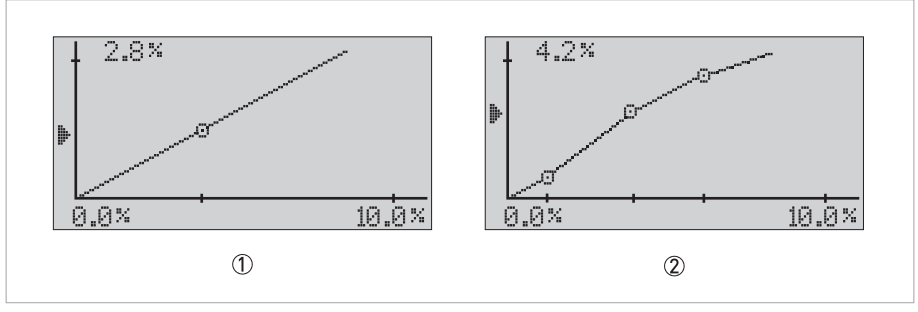

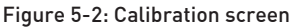

- ① Single point calibration
- 2 Multi point calibration
- The X-scale displays consistency/suspended solids, where **min** value (4 mA output) is shown on the left and **max** value (20 mA output) is shown on the right.
- The Y-scale displays the light loss due to solids from the sensor light source. The converter uses the light loss values to calculate which measuring signal corresponds to min-consistency/suspended solids and max-consistency/suspended solids.
- The actual measuring value is indicated with an arrow that moves up and down to the left of the Y-scale axis.
- Samples that are not within the chosen scale of the active sensor are not displayed on the calibration screen. However, these samples are still used in the calculations. If you want to see a point outside the sensor scale, then you may temporarily change the scale in the sensor menu **Scale/Alarm**.

If the sample values are switched or the lab result is incorrectly performed, then the calibration curve will be incorrect. Such a mistake is easy to discover on the calibration screen since a part of the calibration curve will go in the wrong direction. Different measuring values should never correspond to the same consistency/suspended solids.

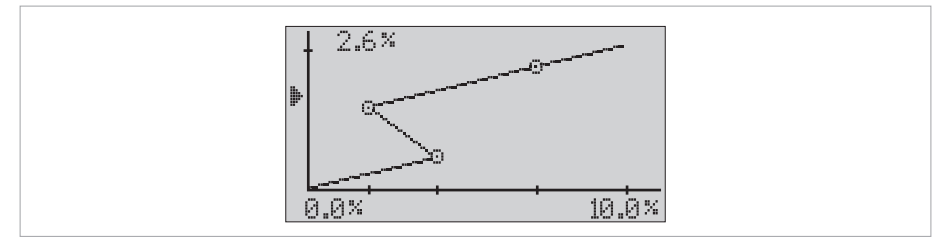

Figure 5-3: Incorrect calibration

In the above figure the curve goes backwards because two samples have been exchanged when entering the lab results. A higher Y-value must have a higher X-value. The curve must continue upwards and to the right.

### 5.3.4 Automatic adjustment of the calibration

The function **Adjust** in the **Calibrate** menu is used to automatically adjust the calibration in an easy way using an offset value. When a sample is taken to be analysed by lab, the converter stores the reading. When the sample has been analysed, the result is keyed in to the converter. The converter will compare it to the stored reading and calculate a new setting for the sample value.

Automatic adjustment (offset) only works for single point calibrations and is primarily intended as an easy way to get started with a new sensor. Once the automatic adjustment is done and the sensor gives a sensible reading, we recommend using a statistical adjustment to get a higher accuracy over time (see next section).

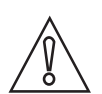

### CAUTION!

*Even though the sensors have daylight-filters, they are sensitive to the infrared parts of the sunlight. Always cover the sensor and the bucket before calibration.* 

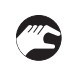

### Running an automatic adjustment

- Fill a bucket with a sample of the liquid you intend to measure.
- Submerge the sensor into the liquid.
- Select the sensor to be calibrated in the menu by using  $\uparrow$  or  $\downarrow$ .
- Press ← for approximately 5 seconds to enter the sensor menu.
- Select **Calibrate > Adjust** and then **Store** using  $\uparrow$  and  $\downarrow$ .
- Select Take sample and stir the sample in the bucket until the measuring is finished.
- Take the bucket to the lab for analysis. Note the concentration of the sample determined at the lab.
- Select **Calibrate > Adjust** and then **Lab** using  $\uparrow$  and  $\downarrow$ .
- Press ←.
- Press  $\leftarrow$  to use the stored reading or  $\uparrow$  to key in a value.
- Key in the result of the lab analysis, then press  $\leftarrow$ .
- MAC 080 will show the current value and the suggested new value for "Sample 1".
- Acknowledge the change by pressing  $\leftarrow$  or abort using  $\uparrow$  or  $\downarrow$ .

### 5.3.5 Statistic adjustment

Statistic adjustment of the lab sample value is a much better way to good measurement than frequent calibration. This is done comparing the lab results with the instrument reading over time. If a systematic discrepancy is detected, change accordingly the value of the lab sample used in the converter by using the **Adjust** function in the calibration menu.

If, for example, several lab results for a period of time in average show 5 % more than the instrument, the sample value in the converter shall be increased by 5% of its value. E.g. if the sample value is 10000 mg/l, it shall be changed to 10500 mg/l.

Using the statistic method will increase the accuracy and reliability of the measurement as time passes while new calibrations will start from scratch. An Excel sheet to help doing statistical adjustment of the calibration can be obtained from the manufacturer.

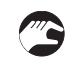

### Running a statistic adjustment

- Select the sensor to be calibrated in the menu by using  $\uparrow$  or  $\downarrow$ .
- Press ← for approximately 5 seconds to enter the sensor menu.
- Select **Calibrate > Adjust** and then **Lab** using  $\uparrow$  and  $\downarrow$ .
- Press ←.
- Press  $\uparrow$  to key in a value.
- Key in the result of the statistical calculation, then press  $\leftarrow$ .
- The converter will show current and suggested new value for "Sample 1".
- Acknowledge the change by pressing  $\leftarrow$  or abort using  $\uparrow$  or  $\downarrow$ .

### 5.3.6 Zero calibration

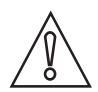

### CAUTION!

*Even though the sensors have daylight-filters, they are sensitive to the infrared parts of the sunlight. Always cover the sensor and the bucket before calibration.* 

The sensor is zero-calibrated at the factory and does not often need to be zero-calibrated. Before doing a zero calibration, always check that it is really needed. Make sure the lenses are clean, and use clean de-aerated water to check the sensor reading. Tap water is best de-aerated by leaving the water in an open bucket for at least two hours.

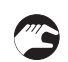

#### Running a zero calibration

- Remove the sensor from the process and clean the sensor head.
- Dip the sensor in a bucket of clean water.
- Select the sensor to be calibrated in the menu by using  $\uparrow$  or  $\downarrow$ .
- Press ← for approximately 5 seconds to enter the sensor menu.
- Select Calibrate > Take sample and then press ←.
- Select **Zero** by using  $\uparrow$  or  $\downarrow$  and then press  $\leftarrow$ .
- To acknowledge that you really want to change the zero calibration, select **Yes** and then press  $\leftarrow$ .
- The converter will ask you to put the sensor in clean water.
- Submerge the sensor head into the clean water and cover it from direct sunlight.
- Press ←.
- Wait for the zero calibration to finish. It will take approximately 30 seconds before the unit returns to the menu.

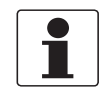

#### INFORMATION!

Detailed procedures for navigating the converter software can be found in the converter manual.

### 5.3.7 Calibration with samples

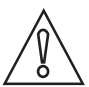

#### CAUTION!

*Even though the sensors have daylight-filters, they are sensitive to the infrared parts of the sunlight. Always cover the sensor and the bucket before calibration.* 

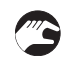

### Calibration with sample in a bucket

- Fill a bucket with a sample of the liquid you intend to measure.
- Submerge the sensor into the liquid.
- Select the sensor to be calibrated in the menu by using  $\uparrow$  or  $\downarrow$ .
- Press ← for approximately five seconds to enter the sensor menu.
- Select Calibrate > Take sample and then #1 using  $\uparrow$  and  $\downarrow$ .
- Press ← and stir the sample in the bucket until the calibration is finished. It will take approximately 30 seconds.
- Take the bucket to the lab for analysis. Note the concentration of the sample determined at the lab.
- Enter sample #1 concentration by selecting **Calibrate > Sample #1** in the calibration menu.
- Press ←.
- Use ↑ and ↓ to change the values and ← to go to the next digit. Some special applications may need additional sample points. Do not enter samples that are identical in concentration or less than 10% from initial values.

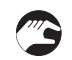

### Calibration of submersible sensor in a basin or channel

- Calibration can be done without the use of a bucket. Make sure that the sensor is at least 30 cm / 11.8" below the lowest liquid level.
- Follow the steps 3 to 5 of the above procedure "Calibration with a sample bucket".
- While the OAS 2000 is calibrating, grab a sample of the liquid with a dip bucket. Make sure to grab a sufficiently large sample volume for low solids applications.
- Take the sample to the lab for analysis. Note the concentration of the sample determined at the lab.
- Follow the steps 8 to 10 of the above procedure "Calibration with a sample bucket".

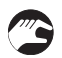

#### Calibration of inline sensor in a pipe

- Inline sensors are easiest calibrated if the pipe has a sample outlet.
- Follow the steps 3 to 5 of the above procedure "Calibration with a sample bucket".
- While the OAS 2000 is calibrating, open the sample valve and fill a bucket with process liquid.
- Take the sample to the lab for analysis. Note the concentration of the sample determined at the lab.
- Follow the steps 8 to 10 of the above procedure "Calibration with a sample bucket".

### 5.4 Scaling

The menu **Scale / Alarm** (see converter manual) allows the user to set the high and low boundaries for a 4...20 mA output signal. In addition, this menu allows the user to set high and low alarm values to switch a relay when solids have reached critical points.

| Max       | Sets the 20 mA point output.                                           |  |
|-----------|------------------------------------------------------------------------|--|
| Min       | Sets the 4 mA point output (may be negative for special applications). |  |
| Hi-Alarm  | Sets the high alarm set point (the value zero inactivates the alarm).  |  |
| Low-Alarm | Sets the low alarm set point (the value zero inactivates the alarm).   |  |

# 6.1 Cleaning the flushing nozzle

If the flushing nozzle becomes plugged, it can usually be cleaned by backflushing it with clean water.

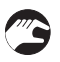

### Cleaning the flushing nozzle on submersible sensors

- Before attempting to backflush, close the valve of the flush water source.
- Disconnect the sensor flushing hose from the solenoid valve.
- Place a 12 mm / 0.47" hose over the flush nozzle and carefully open the water valve.
- The pressure should clear the line of solids. If backflushing does not work initially, try cleaning the three flushing nozzles with a needle. Try backflushing the nozzles again as described above until clean water comes out at the solenoid valve end of the hose.

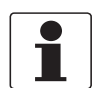

#### INFORMATION!

The nozzle of an inline sensor usually does not need to be cleaned. The nozzle works as a check valve to avoid that process liquid is pressed up the flushing hose. It consists of a rubber membrane held in place by a steel bracket.

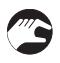

#### Plugging the nozzle if flushing is not used

- Plug the nozzle by removing the membrane and the steel bracket, which is attached with two screws to the sensor head.
- Fit a spotfaced M5x8 screw with soft thread retainer in the hole.

### 6.2 Spare parts availability

The manufacturer adheres to the basic principle that functionally adequate spare parts for each device or each important accessory part will be kept available for a period of 3 years after delivery of the last production run for the device.

This regulation only applies to spare parts which are under normal operating conditions subjects to wear and tear.

### 6.3 Spare parts and accessories

| Order number | Designation                                                      |
|--------------|------------------------------------------------------------------|
| XGA S 06010  | OAS 2000 inline connection valve                                 |
| XGA S 06020  | OAS 2000 inline but weld end R 11/2"                             |
| XGA S 06030  | OAS 2000 inline 1/12" NPT nipple                                 |
| XGA S 06040  | Sealing kit for OAS 2000 inline version                          |
| XGA W 08010  | Signal cable extension for OPTISENS 2000 sensor (10 m / 33 ft)   |
| XGA W 08020  | Signal cable extension for OPTISENS 2000 sensor (30 m / 98.4 ft) |

### 6.4 Availability of services

The manufacturer offers a range of services to support the customer after expiration of the warranty. These include repair, technical support and training.

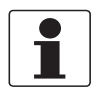

### INFORMATION!

For more precise information, please contact your local representative.

### 6.5 Returning the device to the manufacturer

### 6.5.1 General information

This device has been carefully manufactured and tested. If installed and operated in accordance with these operating instructions, it will rarely present any problems.

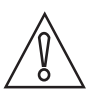

### CAUTION!

Should you nevertheless need to return a device for inspection or repair, please pay strict attention to the following points:

- Due to statutory regulations on environmental protection and safeguarding the health and safety of our personnel, manufacturer may only handle, test and repair returned devices that have been in contact with products without risk to personnel and environment.
- This means that the manufacturer can only service this device if it is accompanied by the following certificate (see next section) confirming that the device is safe to handle.

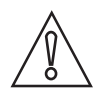

#### CAUTION!

*If the device has been operated with toxic, caustic, flammable or water-endangering products, you are kindly requested:* 

- to check and ensure, if necessary by rinsing or neutralizing, that all cavities are free from such dangerous substances,
- to enclose a certificate with the device confirming that is safe to handle and stating the product used.

### 6.5.2 Form (for copying) to accompany a returned device

| Company:                                                                                                    |               | Address:                                                 |  |
|----------------------------------------------------------------------------------------------------|---------------|----------------------------------------------------------|--|
| Department:                                                                                                    |               | Name:                                                    |  |
| el. no.:                                                                                                    |               | Fax no.:                                                 |  |
| Manufacturer's order no. or serial no.:                                                                                                    |               |                                                          |  |
| The device has been operated with the follo                                                                                                   | owing r       | nedium:                                                  |  |
| This medium is:                                                                                                    | wate          | er-hazardous                                             |  |
| -                                                                                                    | toxic         |                                                          |  |
| -                                                                                                    | caus          | stic                                                     |  |
| -                                                                                                    | flam          | mable                                                    |  |
|                                                                                                    | subs          | stances.                                                 |  |
|                                                                                                    | We h<br>devid | nave flushed out and neutralized all cavities in the ce. |  |
| We hereby confirm that there is no risk to persons or the environment through any residual media contained in the device when it is returned. |               |                                                          |  |
| Date:                                                                                                    |               | Signature:                                               |  |
| Stamp:                                                                                                    |               | ]                                                        |  |

# 6.6 Disposal

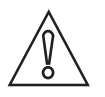

CAUTION!

Disposal must be carried out in accordance with legislation applicable in your country.

### 7.1 Measuring principle

The sensor measures transmitted light through the liquid. The measuring principle is based on the suspended particles ability to absorb and reflect NIR (Near Infrared) light. The light source is a light emitting diode that pulses and emits monochromatic light with a wavelength of 880 nm. The detected measuring signal is inversely logarithmical proportional to the concentration of suspended solids. Signal treatment or linearisation is done within the converter.

In addition, the temperature is measured to be used for temperature compensation of the measured value. It can be read in the converter and used as secondary value when a sensor is configured to use both analog outputs.

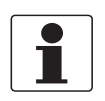

#### INFORMATION!

*The built-in temperature measurement is not a precision measurement, but shall be seen as an indication.* 

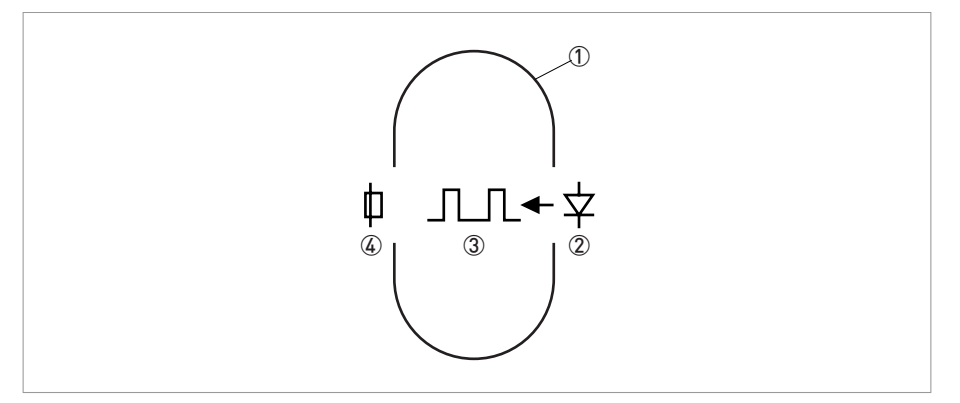

Figure 7-1: Cross-section of measuring gap

- ① Measuring gap
- Light source (NIR-LED)
- ③ Monochromatic light beam
- ④ Detector

### 7.2 Technical data

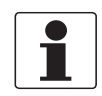

### INFORMATION!

- The following data is provided for general applications. If you require data that is more relevant to your specific application, please contact us or your local representative.
- Additional information (certificates, special tools, software,...) and complete product documentation can be downloaded free of charge from the website (Download Center).

|                     | Submersible version                                                                                                    | Inline version                                                                                                    |  |  |
|---------------------|----------------------------------------------------------------------------------------------------|----------------------------------------------------------------------------------------------------|--|--|
| Measuring system    |                                                                                                    |                                                                                                    |  |  |
| Measuring principle | Transmitted light absorption principle, pulsed NIR 880 nm, with reference measurement, temperature-compensated.                                                               |                                                                                                    |  |  |
|                     | Reflection and absorption of light on suspended solids and sludge particles. The light passes the measured particles between the emitter and the detector in a straight line. |                                                                                                    |  |  |
| Application range   | Continuous measurement of<br>suspended solids in waste water<br>and sludge (e.g. in aeration<br>basins).                                                                      | Continuous measurement of<br>suspended solids in pump lines<br>for waste water and sludge (e.g.<br>in pump lines for return sludge). |  |  |
| Measured value      | Suspended solids concentration                                                                                                    |                                                                                                    |  |  |

#### Design

| Modular construction |                                                                                                    |                                                                              |  |
|----------------------|----------------------------------------------------------------------------------------------------|------------------------------------------------------------------------------|--|
|                      | <ul> <li>A typical measuring system consists of:</li> <li>MAC 080 multiparameter converter</li> <li>1 (or up to 4) OPTISENS 2000 sensors</li> <li>Solenoid valves to control spray cleaning</li> </ul> |                                                                              |  |
|                      |                                                                                                    |                                                                              |  |
|                      | Assemblies for submersion or side wall installation.                                                                                                    | Ball valve assembly for inline installation.                                 |  |
| Measuring range      | 020000 mg/l (ppm),<br>min. 0100 mg/l (depending on<br>the sludge type)                                                                                                    | 05% suspended solids,<br>min. 0100 mg/l (depending on<br>the sludge type)    |  |
| Flushing             | Flushing using clean water or compressed air.                                                                                                    |                                                                              |  |
|                      | Pressure: 6 bar / 87 psi                                                                                                    | Pressure: 2 bar / 29 psi above<br>process pressure, max. 10 bar /<br>145 psi |  |
|                      | Solenoid valve: available in 220 V and 117 V versions, up to 2 sensors can be operated on a single valve.                                                                                              |                                                                              |  |
|                      | Flush hose: ¼" external diameter, PE, standard length: 10 m / 32.8 ft                                                                                                    |                                                                              |  |

# 7 TECHNICAL DATA

### Measuring accuracy

| Reference conditions          | Medium: water                                                                                                    |  |
|-------------------------------|----------------------------------------------------------------------------------------------------|--|
|                               | Temperature: +25°C / +77°F                                                                                                    |  |
|                               | Pressure: 1 barg / 14.5 psig                                                                                                    |  |
| Maximum measuring error       | Typical $\pm 2\%$ of selected range, max. $\pm 5\%$ of selected range.                                                           |  |
|                               | Temperature: ±0.5°C / 0.5°F                                                                                                    |  |
| Display resolution            | 1 mg/l, extended mode: 0.1 mg/l                                                                                                  |  |
| (in combination with MAC 080) | Temperature: 0.1°C / 0.1°F                                                                                                    |  |
| Calibration                   | Pre-calibrated in the factory, calibration on site: software-supported single or multipoint calibration using reference samples. |  |

### **Operating conditions**

| Temperature          | Process temperature = ambient temperature |                                                                          |  |
|----------------------|-------------------------------------------|--------------------------------------------------------------------------|--|
|                      | 0+60°C / 32140°F                          |                                                                          |  |
| Process pressure     | Ambient                                   | Max. 6 bar / 87 psi with automatic cleaning                              |  |
|                      |                                           | Max. 10 bar / 145 psi without<br>automatic cleaning (special<br>version) |  |
| Max. immersion depth | 10 m / 32.8 ft                            | N/A                                                                      |  |
| Protection category  | IP68 (Nema 6)                             |                                                                          |  |

### Installation conditions

| AAS 2000 + MAA 2000 fibreglass<br>telescopic rod for submersible<br>installations | Installation on the handrail with<br>up to 4 m length-adjustable,<br>oscillating fibreglass assembly.              | N/A                                                                                                    |  |
|-----------------------------------------------------------------------------------|----------------------------------------------------------------------------------------------------|----------------------------------------------------------------------------------------------------|--|
|                                                                                   | Handrail mounting for:                                                                                             |                                                                                                    |  |
|                                                                                   | <ul> <li>Round handrails:<br/>d = 3250 mm / 1.32"</li> <li>Square cross-sections:<br/>2842 mm / 1.11.7"</li> </ul> |                                                                                                    |  |
| AAS 2000 + MAA 2000 slide rail<br>mounting for side wall<br>installations         | Installation on side walls of<br>channels and basins using slide<br>rails for simple sensor removal.               | N/A                                                                                                    |  |
| OAS 2000 inline version                                                           | N/A                                                                                                    | Pipe installation using a butt<br>weld end for holes of 48.5 mm /<br>1.9" diameter (standard scope of<br>delivery) or with an optional<br>1½" NPT nipple, on which a ball<br>valve is installed to fit the sensor.<br>Min. pipe diameter: 80 mm / 3.1". |  |
| Dimensions and weights                                                            | For detailed information see chapter "Dimensions and weights".                                                     |                                                                                                    |  |
| Process connection                                                                | Open basins and channels                                                                                           | 1½" ball valve for inline installation                                                                                                    |  |

### **Materials**

| Enclosure                     | 316 SS                                                                          |
|-------------------------------|---------------------------------------------------------------------------------|
| NIR diode                     | GAS diode, 880 nm wavelength, pulsed                                            |
| Connection cable to converter | Insulation: Hytrel (5-pin M12 connector, fixed cable, shielded, 10 m / 32.8 ft) |
| Flush hose                    | PE                                                                              |

### Approvals and certifications

| CE sign                       | This device fulfils the statutory requirements of the EC directives.<br>The manufacturer certifies successful testing of the product by<br>applying the CE mark. |
|-------------------------------|----------------------------------------------------------------------------------------------------|
| Electromagnetic compatibility | Interference emission to EN 61000-6-4:2001; immunity to EN 61000-6-2:2001.                                                                                       |
| Low voltage directive         | Safety requirements for electrical equipment for measurement, control and laboratory use in accordance with EN 61010-1:2001.                                     |

# 7.3 Dimensions and weight

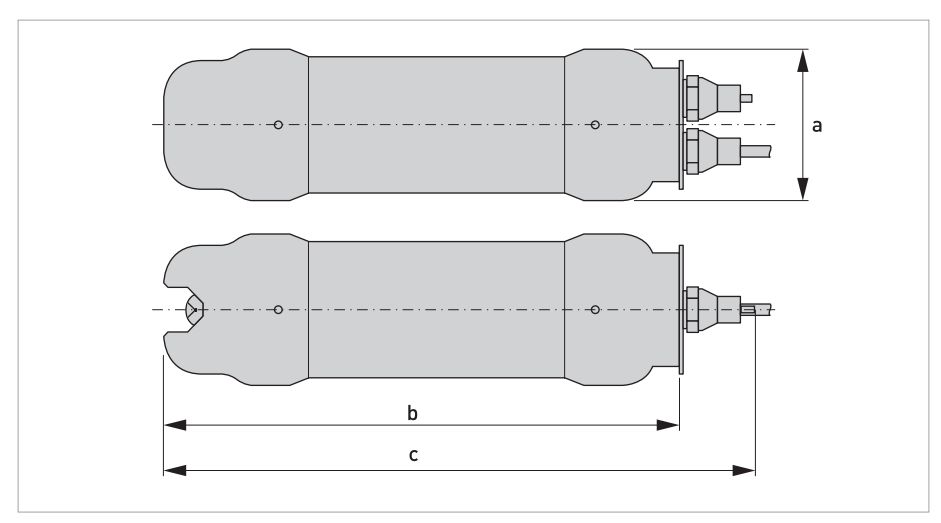

Figure 7-2: Submersible version

|   | Dimensions | Dimensions W<br>[inches] [kg] | We   | ight  |
|---|------------|-------------------------------|------|-------|
|   | [mm]       |                               | [kg] | [lbs] |
| а | Ø66        | Ø2.6                          | 1.6  | 3.5   |
| b | 20         | 0.8                           |      |       |
| с | 227        | 8.9                           |      |       |
| d | 255        | 10.0                          |      |       |

## TECHNICAL DATA

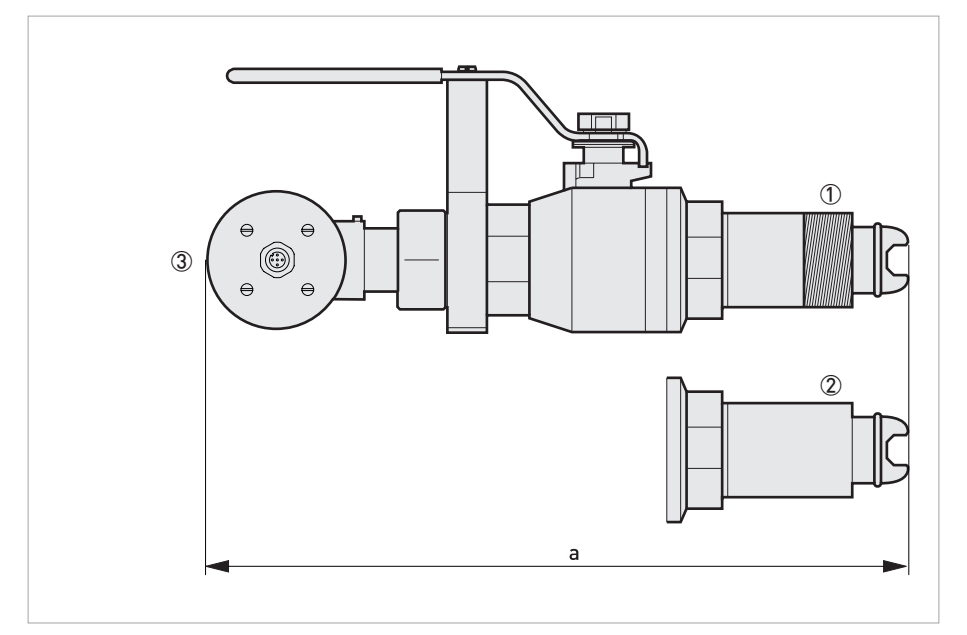

Figure 7-3: In-line version

- 11/2" NPT
- Welding end
- ③ Min. 283 mm / 11.1" (de)installation spacing

|   | Dimension Dimension Weight |          | ight |       |
|---|----------------------------|----------|------|-------|
|   | [mm]                       | [inches] | [kg] | [lbs] |
| а | 368                        | 14.5     | 4.6  | 10.1  |

Алматы (7273)495-231 Ангарск (3955)60-70-56 Архангельск (8182)63-90-72 Астрахань (8512)99-46-04 Барнаул (3852)73-04-60 Белгород (4722)40-23-64 Благовещенск (4162)22-76-07 Брянск (4832)59-03-52 Владивосток (423)249-28-31 Владикавказ (8672)28-90-48 Владимир (4922)49-43-18 Волгоград (844)278-03-48 Вологда (8172)26-41-59 Воронеж (473)204-51-73 Екатеринбург (343)384-55-89 Иваново (4932)77-34-06 Ижевск (3412)26-03-58 Иркутск (395)279-98-46 Казань (843)206-01-48

Калининград (4012)72-03-81 Калуга (4842)92-23-67 Кемерово (3842)65-04-62 Киров (8332)68-02-04 Коломна (4966)23-41-49 Кострома (4942)77-07-48 Краснодар (861)203-40-90 Красноярск (391)204-63-61 Курган (3522)50-90-47 Курск (4712)77-13-04 Липецк (4742)52-20-81 Магнитогорск (3519)55-03-13 Москва (495)268-04-70 Мурманск (8152)59-64-93 Набережные Челны (8552)20-53-41 Нижний Новгород (831)429-08-12 Новокузнецк (3843)20-46-81 Новосибирск (383)227-86-73 Ноябрьск(3496)41-32-12

Омск (3812)21-46-40 Орел (4862)44-53-42 Оренбург (3532)37-68-04 Пенза (8412)22-31-16 Пермь (342)205-81-47 Петрозаводск (8142)55-98-37 Псков (8112)59-10-37 Ростов-на-Дону (863)308-18-15 Рязань (4912)46-61-64 Самара (846)206-03-16 Санкт-Петербург (812)309-46-40 Саранск (8342)22-96-24 Саратов (845)249-38-78 Севастополь (8692)22-31-93 Симферополь (3652)67-13-56 Смоленск (4812)29-41-54 Сочи (862)225-72-31 Ставрополь (8652)20-65-13 Сургут (3462)77-98-35

Сыктывкар (8212)25-95-17 Тамбов (4752)50-40-97 Тверь (4822)63-31-35 Тольятти (8482)63-91-07 Томск (3822)98-41-53 Тула (4872)33-79-87 Тюмень (3452)66-21-18 Улан-Удэ (3012)59-97-51 Ульяновск (8422)24-23-59 Уфа (347)229-48-12 Хабаровск (4212)92-98-04 Чебоксары (8352)28-53-07 Челябинск (351)202-03-61 Череповец (8202)49-02-64 Чита (3022)38-34-83 Якутск (4112)23-90-97 Ярославль (4852)69-52-93

Россия +7(495)268-04-70

Казахстан +7(7172)727-132

Киргизия +996(312)96-26-47

https://opti.nt-rt.ru || opti@nt-rt.ru